# **Entering Grades in WebAdvisor**

Once you complete the initial login steps and have your user ID and password, you can begin the Faculty Grading process.

If you just completed the initial login process and are still logged in, you can continue. You know you are logged in if your name is displayed in the 'Welcome' message on the left side of the screen. If it says 'Welcome Guest,' you will need to login first.

### To log in to Web Advisor:

1. Durham Tech homepage – Get Connected

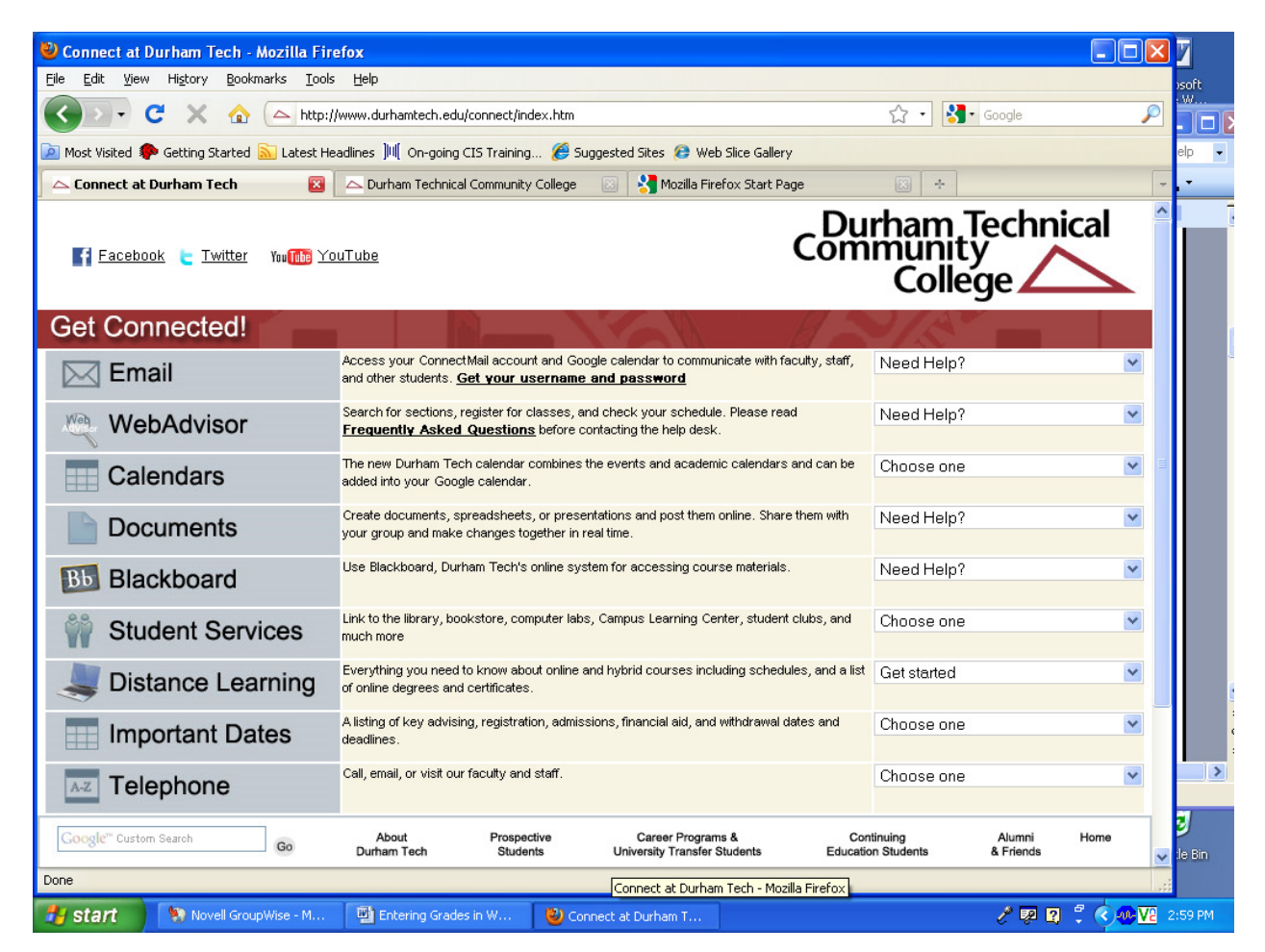

#### 2. Click the WebAdvisor link

- 3. Click the LOG IN link.
- 4. Enter your user ID and password and click SUBMIT.

# To begin entering grades:

1. After logging in, click on the **Faculty** link.

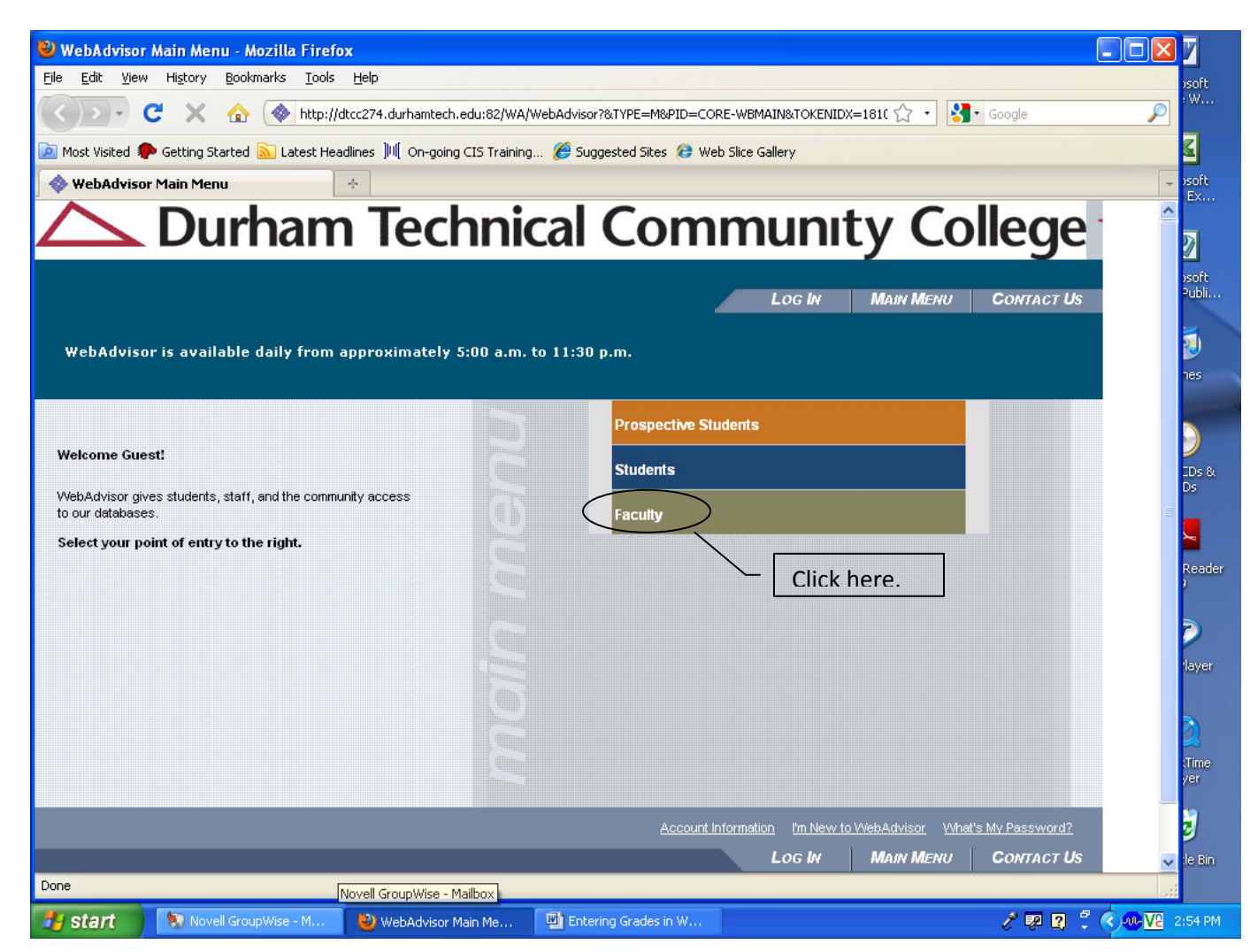

2. You should see a link for Grading.

If you don't see the 'Grading' link on the screen, first insure that you are logged in. (You are logged in if you see your name in the upper right area of the screen.) If you are logged in and do not see the 'Grading' link, please call the IT Help Desk at ext. 6111.

3. Click on the **Grading** link to begin the process.

| 🕹 WebAdvisor                   | for Faculty - Mozilla Firef  | X                                  |                            |                               |                           |                   |
|--------------------------------|------------------------------|------------------------------------|----------------------------|-------------------------------|---------------------------|-------------------|
| <u>Fi</u> le <u>E</u> dit ⊻iew | Higtory Bookmarks Tools      | Help                               |                            |                               |                           | oft<br>W          |
|                                | C 🗙 🏠 🔇 http://              | vebadvisor.durhamtech.edu:82/W     | A/WebAdvisor?TOKENIDX=1810 | 0265802&type=M&constituen( 7  | 3 ▼ Google                | <u> </u>          |
| 🔎 Most Visited 🕷               | Getting Started 🔝 Latest Hea | dlines ]베( On-going CIS Training.  | 🏉 Suggested Sites 😢 We     | b Slice Gallery               |                           |                   |
| WebAdviso                      | r for Faculty                | *<br>                              |                            |                               |                           |                   |
| $\bigtriangleup$               | Durham                       | i lechnic                          | al Com                     | munity                        | College                   | Te                |
|                                |                              | CHANGE PASSWORD                    | Log Out Main               | MENU FACULTY                  | Menu Contact Us           | oft<br>Jbli       |
|                                | FACULTY - WEBADVIS           | OR FOR <b>F</b> ACULTY <b>M</b> EN | IU                         |                               | Welcome C. E. Capers!     | Į                 |
|                                |                              |                                    |                            |                               |                           |                   |
|                                |                              | User Account                       |                            | Faculty Informa               | tion                      | )<br>)s &<br>5    |
|                                | What's my User ID?           |                                    | Grading<br>Search 10       | or Sections                   | lick here.                | 1                 |
|                                |                              | CHANGE PASSWORD                    | Log OUT MAIN               | MENU FACULTY                  | Menu Contact Us           | ader              |
|                                |                              |                                    |                            |                               | WebAdvisor <sub>3.1</sub> |                   |
|                                |                              |                                    |                            |                               | POWERED BY DATATEL        | iyer              |
|                                |                              |                                    |                            |                               |                           |                   |
|                                |                              |                                    |                            |                               |                           | 2                 |
|                                |                              |                                    |                            |                               |                           | ime<br>ar         |
|                                |                              |                                    |                            |                               |                           | <b>)</b>          |
|                                |                              |                                    |                            |                               |                           | :le Bin           |
| Done                           |                              |                                    | Entering Grades in WA      | 11-17-09.doc - Microsoft Word |                           | .:                |
| 🛃 start 🔰                      | Novell GroupWise - M         | 🔁 Mail From: Candice C             | Entering Grades in W       | 🕙 WebAdvisor for Facul        | y 💀 🕄 🏅                   | 🔇 🐠 🔽 - 3:03 PM - |

3. Select the term from the **Term** pull down and click the **SUBMIT** button to continue.

| 🖉 Grading - Windows Internet Explorer                                                               | _ 8 ×              |
|----------------------------------------------------------------------------------------------------|--------------------|
| 😋 🕤 🔻 🔶 http://dtcc274.durhamtech.edu:82/WA/WebAdvisor?TOKENIDX=40708594898 🔽 🚱 🗙 Live Search       | <b>P</b> •         |
| 😪 🅸 🐠 Grading 🏠 🔹 🔂 🖉 Bage 🕶 🎯                                                                      | T <u>o</u> ols + » |
| Durbam Technical Community                                                                          | · -                |
|                                                                                                    |                    |
| CHANGE PASSWORD LOG OUT MAIN MENU FACULTY MENU HELP CONTACT US                                      |                    |
|                                                                                                    |                    |
| FACULTY Welcome K. B. Jedlica!                                                                      |                    |
|                                                                                                    |                    |
| Grading                                                                                             |                    |
| Start Date Fail 2008 hd Dae Click here                                                              |                    |
| CHANGE PASSWORD LOG OUT MAIN MENU FACULTY MENU HELP CONTACT US WebAdvisor3.1 POWERED BY DATATEL 3.1 |                    |

5. Select **Final** from the 'Final or Midterm/Intermediate Grading' pull down menu. Click on the radio button for the course that you wish to grade and the click the **SUBMIT** button to continue.

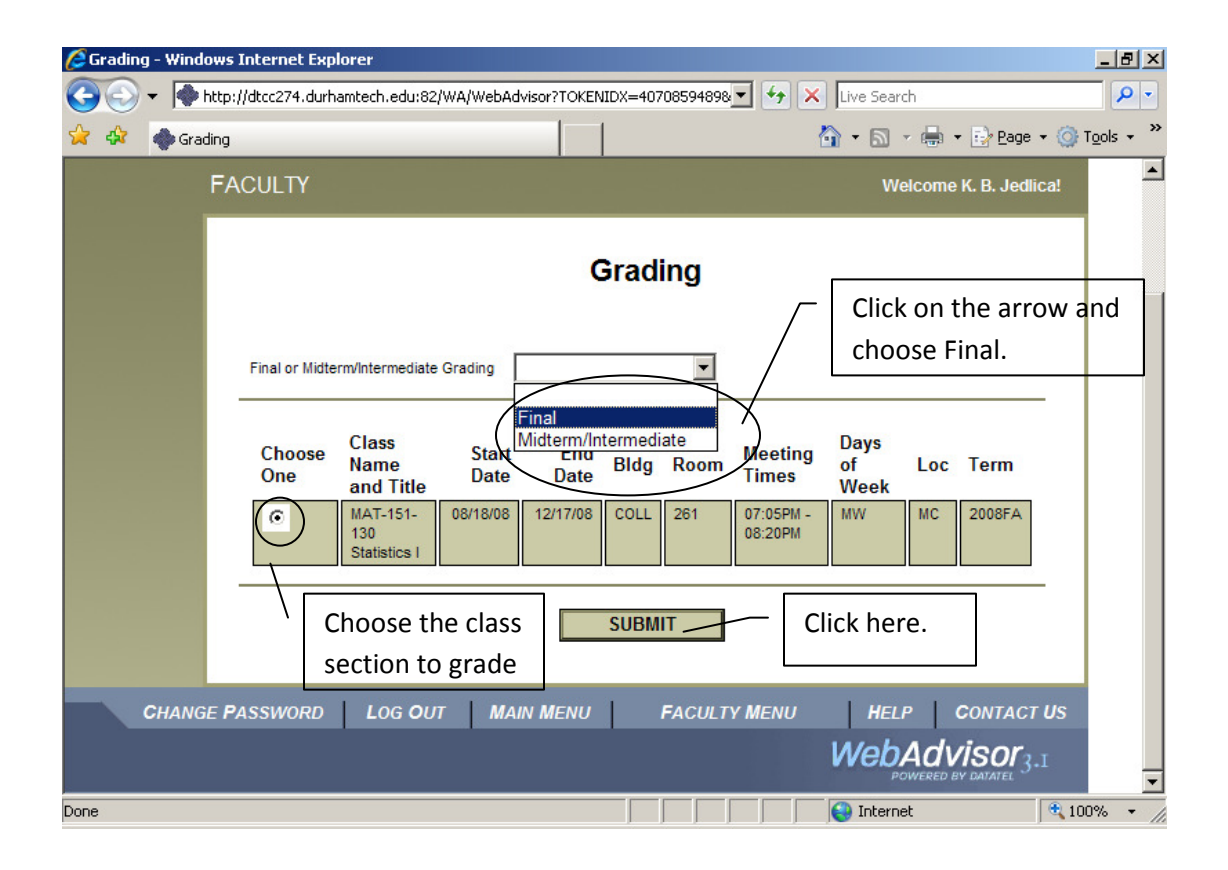

6. Enter your grades on the 'Final Grading' screen, as shown below. You can navigate this screen using your mouse or the TAB key.

## Do NOT press the ENTER key until you have entered all of your grades and are ready to submit!

<u>'1' GRADES</u>: Students receiving an '1' grade must complete the course work during the next semester or the grade changes to an 'F' grade. If a student has an '1' grade , you must enter an 'Expire Date' along with the grade. The expired date is the last day for the subsequent semester. For a Spring 10 '1' grade, the Expire Date is 07/27/10.

<u>'W' GRADES</u>: If the student has a 'W' grade, <u>Do Not Enter</u>! You must submit a Drop/Withdrawal form for the grade. This step is critical for FTE and audit purposes!!!

| CHANGE PASSWORD LOG OUT MAIN MENU FACULTY MENU HELP CONTACT US<br>FACULTY Welcome K. B. Jedited<br>Final Grading<br>Class Name HAT-151-130<br>Tite Batistics I<br>Location Main Campus<br>Term Feil 2008<br>Instructor<br>Student ID Grade Expire Date Inter Inter Inter Inter Inter Class Credits CEUs Date Last Status<br>Attended Date                                                                                                    |
|----------------------------------------------------------------------------------------------------|
| FACULTY     Vielome K. B. Jedited       Final Grading       Cless Name: MAT-181-130       The     Batistics I       Location     Main Camous       Term     Fail 2008       Instructor     Enter final       Student     ID       Grade     Expire Date     Inter       Inter     Inter     Inter       Student     ID     Grade                                                                                                    |
| Final Grading         Cleas Name HAT-151-130         Tite       Statistics I         Location       Main Campus         Term       Fall 2008         Instructor       Enter final grade.         Student       ID       Grade       Expire Date       Inter Inter Inter Inter Inter Inter Inter Class       Credits       CEUs       Date Last       Status         Student       ID       Grade       Expire Date       Inter Inter Inter Inter Inter Class       Credits       CEUs       Date Last       Status         Operation       Grade       Expire Date       Inter Inter Inter Inter Inter Class       Credits       CEUs       Date Last       Status |
| Class Name MAT-151-130<br>Title Statistics I<br>Location Main Campus<br>Term Fell 2008<br>Instructor<br>Student ID Grade Expire Date Inter Inter Inter Inter Inter Class Credits CEUs Date Last Status<br>Attended Date                                                                                                    |
| Student ID Grade Expire Date Inter Inter Inter Inter Inter Inter Class Credits CEUs Date Last Status Attended Date                                                                                                    |
| FR 3.00                                                                                                    |
|                                                                                                    |
|                                                                                                    |
|                                                                                                    |
|                                                                                                    |
|                                                                                                    |
|                                                                                                    |

6. Once you are done, click the **SUBMIT** button and your grading entries will be saved.

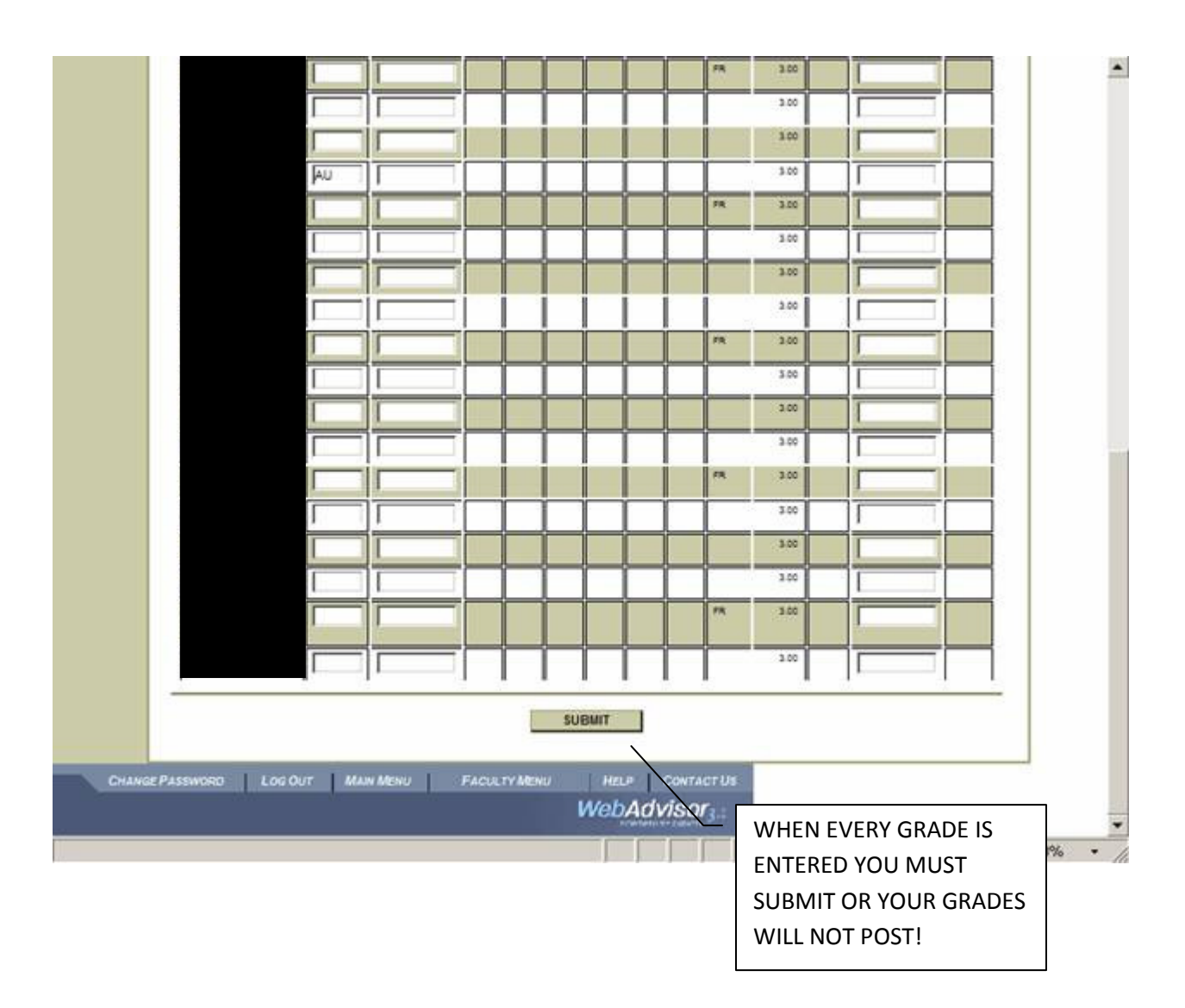

6. When you are finished submitting your grades, click **LOG OUT** and then **exit your web browser**.

7. FINAL STEP: Complete your final (paper) grade roster as usual, and turn it in to Student Records in room 1202. Please write "WEB" on the top of your paper grade roster. 100% FINAL ROSTER to Terra Bikah in the Business Office.